**GAT LABS TRAINING RESOURCES** 

# Email Auditing Delegation

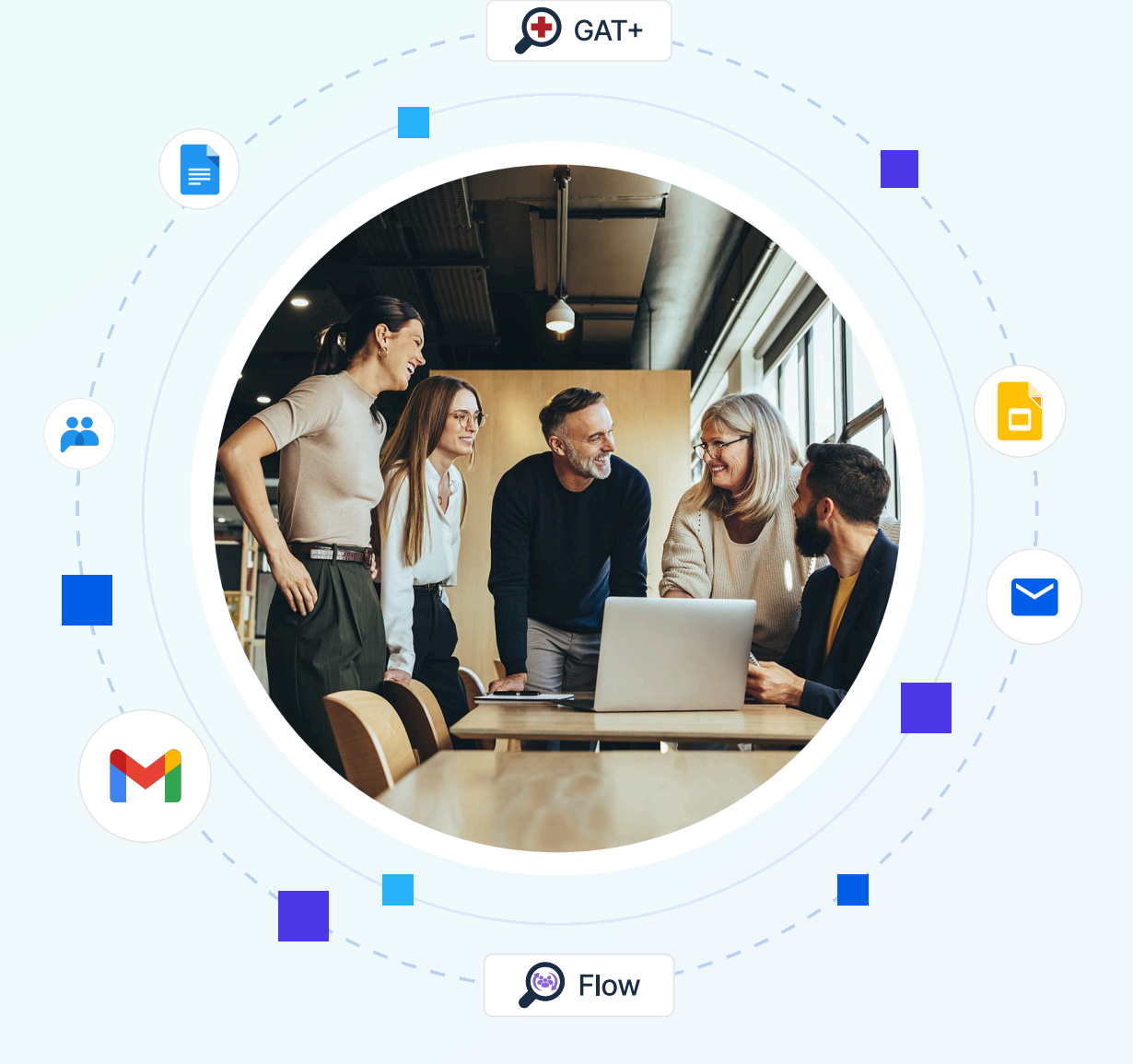

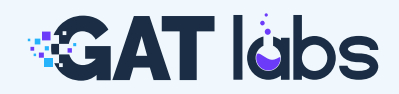

### **Training Resources**

# Email Auditing + Delegation

Gain visibility into Gmail activity, manage access securely, and automate delegation at scale using GAT+ and GAT Flow.

# 1. Auditing Email Activity in GAT+

Gain visibility into email traffic patterns across your organization: who's emailing whom, how often, and where the data is going.

### Use Cases:

- Identify top senders/recipients
- Investigate suspicious email spikes
- Audit email flow for internal vs external traffic

Navigate: (

GAT+ > Email

### What You'll See:

- Email and file activity broken down by user
- Sent and received counts for both external and internal traffic
- Precise time ranges and export options for reporting

**Tip:** Click the funnel icon to apply filters by email direction, dates, or keywords. You can export the data or schedule reports for ongoing audits.

|                             | Emails     | Email Content S | Search User stat | istics Group sta  | atistics External  | From/To Sende      | r/Receiver Dor         | main Connections       | Domain Connec      | tions Graph N           | ail domains         |
|-----------------------------|------------|-----------------|------------------|-------------------|--------------------|--------------------|------------------------|------------------------|--------------------|-------------------------|---------------------|
| <ul> <li>Daily S</li> </ul> | Statistics | Summary Statis  | tics             |                   | *                  |                    |                        |                        |                    |                         |                     |
|                             | @genera    | laudittool.com  | • 2020           | 10-13             | Filter data        | '10                | /13/2020, 12:00:00     | AM / undefined' filte  | r - 4 records      | Tx To                   | <u>a</u> . II 2     |
|                             |            |                 |                  | *                 |                    | *                  |                        |                        |                    | I                       | 25 50 100           |
| User 🗘                      |            | Day ≑           | Email ‡          | Emails sent (ext) | Files sent (ext) ≑ | Emails recv. (ext) | Files recv. (ext)<br>⊕ | Emails sent (int)<br>⊕ | Files sent (int) ≑ | Emails recv. (int)<br>⊕ | Files recv. (int) 🗘 |
|                             | generala   | 2020-10-13      | s@generalaudit   | 0                 | 0                  | 15                 | 0                      | 0                      | 0                  | 73                      | 8                   |
|                             | generala   | 2020-10-13      | @generala        | 0                 | 0                  | 28                 | 6                      | 1                      | 1                  | 71                      | 1                   |
| e                           | generala   | 2020-10-13      | @generalau       | 7                 | 15                 | 0                  | 0                      | 7                      | 15                 | 33                      | 41                  |
|                             | generala   | 2020-10-13      | @generalau       | 0                 | 0                  | 0                  | 0                      | 0                      | 0                  | 12                      | 3                   |

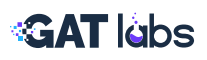

### How Admins Use This:

- Spot users sending large volumes of emails externally
- Compare internal collaboration between teams or OUs
- Identify inactive accounts or high-risk external communication

### Use this when investigating:

- Unusual spikes in outbound traffic
- Users who may be exfiltrating data
- Department-level communication patterns

### **Related Articles:**

- Find Emails Sent and Received by the User with GAT
- Schedule Users' Email Exchanges Report with GAT
- Group Email Statistics

# 2. Analyzing Email Workload

There are many reasons to analyze an employee's email workload, whether you're monitoring performance, ensuring fair workload distribution, or investigating unusual activity.

GAT+ provides multiple ways to break down both external and internal Gmail activity by user.

| Navigate: | GAT+ > | Email | $\supset$ |
|-----------|--------|-------|-----------|
|           |        |       |           |

Apply a filter for the user (or group) and desired date range (e.g., last 12 months). Use "Any Email" as your search operand.

Once the filter is applied, GAT+ will begin gathering and indexing the metadata.

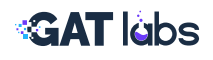

### Key Analysis Tabs:

### External From/To

See all interactions between your user and external domains.

### Quickly identify:

- Which external domains contact them most
- If they're responding, or only receiving
- Volume of incoming vs outgoing emails

### Sender/Receiver

See which internal and external users communicate with the employee.

### Useful for:

- Spotting internal collaboration bottlenecks
- Detecting unusual spikes or isolation

### **Use Cases:**

- Use this view to measure collaboration balance between departments.
- Spot risky behavior (e.g. only sending to external recipients, no replies).
- Compare external engagement across job functions like Sales vs Finance.

|         | Emails                | Email Content Search | n User statistics     | Group statistic             | s External | From/To Sender/I       | Receiver       | Domain Connections     | Domain Connectio       | ns Graph                                             |
|---------|-----------------------|----------------------|-----------------------|-----------------------------|------------|------------------------|----------------|------------------------|------------------------|------------------------------------------------------|
| Last sc | an date: 2022-0       | 1-13 18:01           | Emails span 2019-01   | -22 - 2022-01-14            |            |                        |                |                        |                        |                                                      |
| 733359  | Emails sent in        |                      | 285182 Files sent in  |                             |            | 841 Bounced            |                |                        |                        |                                                      |
| 76729   | Emails sent out       |                      | 44356 Files sent out  |                             |            | 11343 Emails sent onl  | y out          | 4677 File              | s sent only out        |                                                      |
| 160265  | 54 Emails sent ir     | iternal              | 94966 Files sent inte | mal                         |            | 1536644 Emails sent of | only internal  | 55200 Fi               | les sent only internal |                                                      |
| •       | ∎ <b>- Q</b><br>1 2 ≫ | GAT Unlock Help      |                       |                             |            |                        | nnamed' filter | - at least 101 records | <b>₹ ि</b> 25          | <ul><li>□</li><li>□</li><li>50</li><li>100</li></ul> |
|         | Subject               | Accounts             | From                  | Sent by<br>(alias/delegate) | То         | CC                     | BCC            | Flags                  | GMail date \$          | Actions                                              |
|         | GAT After Demo        | 0 8 generalaudittool | @generala             | _                           | @gisir     | n @generalaudi         | . —            | Sent out Internal      | a year ago             | ۲                                                    |

### Related Articles: Analyze Employee Email Workload

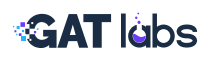

# 3. Gmail Alert Rules in GAT+

Use alert rules to detect risky Gmail behaviors, such as unauthorized forwarding or mass emailing.

Navigate:

GAT+ > Configuration > Alert Rules

### How to do it:

- Click "+"
- For the Type Select Emails
- Choose scope: User, Group, or OU
- Select recipient(s) for alert
- Enable the alert

| 🔊 GAT+ 🗝 <               | Alert Rules                                                                                                    |    |
|--------------------------|----------------------------------------------------------------------------------------------------|----|
| 🛔 inceptor 🖉 -           | 3                                                                                                    |    |
|                          | Add rule                                                                                                    | ×  |
| A Dashboard              |                                                                                                    | -  |
| AUDIT AND MANAGEMENT     | Name     Emails                                                                                                    |    |
|                          | Enabled 🗹                                                                                                    |    |
| Con General              | Type Emails -                                                                                                    |    |
| Security officer         | Scope Org. Unit -                                                                                                    |    |
| lelegated Auditors       |                                                                                                    |    |
| 🎥 Admin Log              | ive                                                                                                    | 0  |
| Scheduled reports        | Check box here for the entire OU tree, otherwise see examples below                                                                          |    |
| Alert Rules              | O You can use wildcard character *, which will be interpreted as any (0 or more) number of<br>characters (all except slash). Example of use: |    |
| HELP                     | <ul> <li>/* - all first level OUs,</li> <li>/TestOU* - all first level OUs that start with /TestOU,</li> </ul>                               | 21 |
| User Manual START HERE C | <ul> <li>/TestOU/* - all second level OUS of /TestOU.</li> </ul>                                                                             |    |
| 💡 Guides 🗹               | Alert Recipients Start typing to search and add user or group                                                                                | a  |
| 🖸 Video Guides 🗗         | • An alarm will trigger when any condition is met                                                                                            |    |

### **Email Alert Types:**

- External email forwarding enabled
- Email delegation set
- New Gmail filters added
- New "Send as" configured
- High volume of emails (sent/received)
- Internal email activity

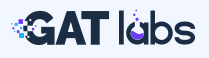

### Why it matters:

These signals can indicate shadow inboxes, data leaks, or unauthorized configurations.

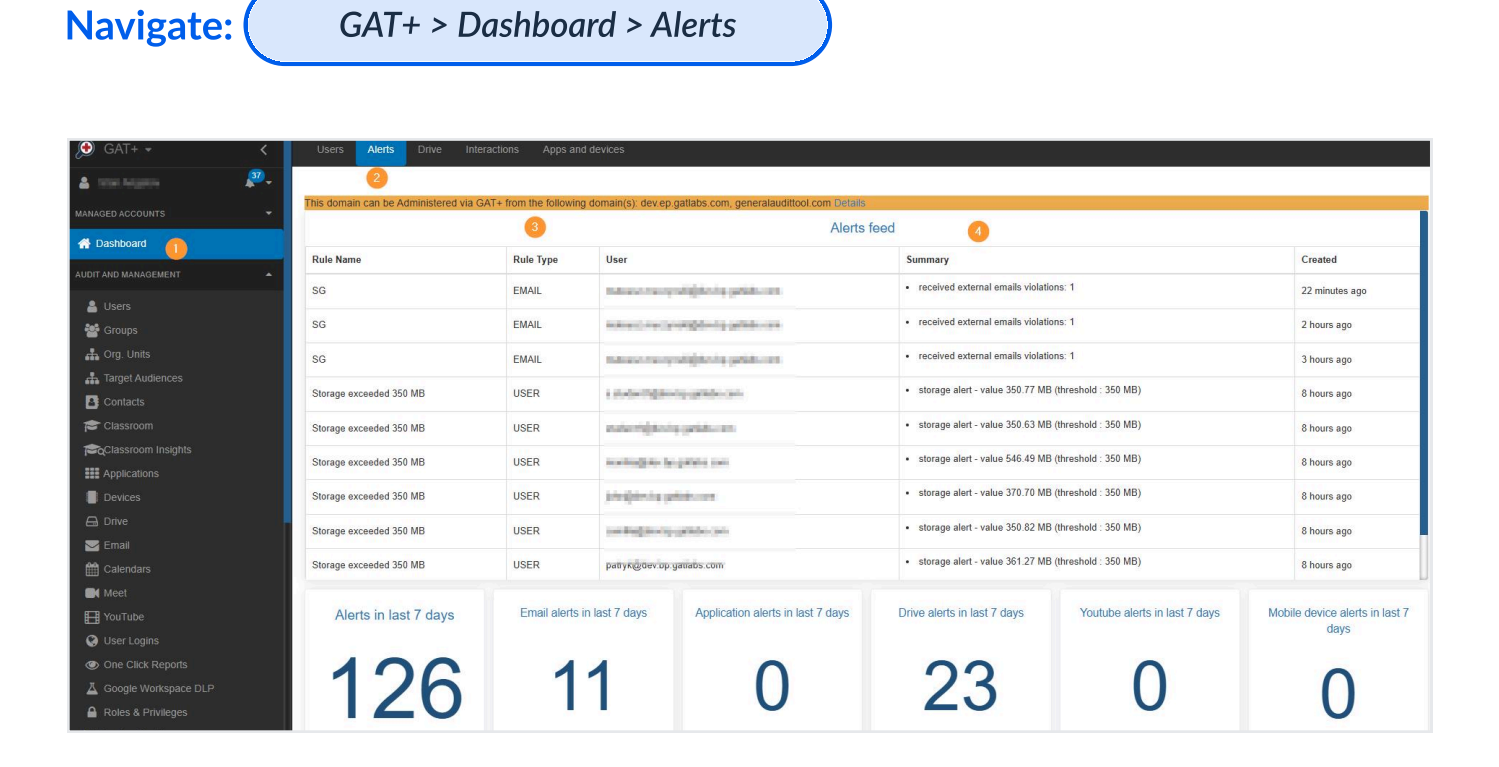

**Related Articles:** Set Up Gmail Alerts for Google Workspace Users

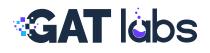

# 4. Manage Auto-Forwarding with GAT Flow

Control Gmail forwarding across your domain without relying on user action, reducing the risk of data leaks.

Navigate:

GAT Flow > Users

Click the 'pencil icon' to display all details about the user.

| « 🔊 GAT Flow 🗸       |   |                 |              |          |          |            |                     | 0     | Ļ         |
|----------------------|---|-----------------|--------------|----------|----------|------------|---------------------|-------|-----------|
| Q Search in menu     |   |                 |              |          |          |            |                     |       |           |
| MANAGERS             | ~ | Users 🕕         |              |          |          |            |                     | + Cre | ate user  |
| Saved action sets    |   |                 |              |          |          |            |                     |       | Destanute |
| Workflow templates   |   |                 |              |          |          |            |                     |       |           |
| Y Create workflow    |   |                 |              |          |          |            | id @ +6             | C V   |           |
| th Workflow          |   |                 |              |          | <u> </u> |            |                     |       | "X        |
| 조 Approval           |   | Email ≑         | Org. Unit 🌲  | Groups 🌲 | Admin ≑  | Suspended‡ | Last login ≑        |       |           |
| Event workflow       |   | ellie obsp.com  | /Employees+  | 18       | No       | No         | 31 minutes ago      |       | 2         |
| S Recurring workflow |   | Cinc Obsticon   | /Employees/  | 10       |          |            | 2023/06/14 12:52:40 |       |           |
| 🎝 Users              |   | kelli nobsn.com | /K'Employees | 17       | No       | No         | 8 months ago        | 2 ×   | $\sim$    |
| Organizational units | _ |                 |              |          |          |            | 2022/10/19 06:09:27 |       |           |
| 😤 Groups             |   |                 |              |          |          |            |                     |       |           |
| Classrooms           |   |                 |              |          |          |            |                     |       |           |
| Custom attributes    |   |                 |              |          |          |            |                     |       |           |

### **Available Actions:**

- Set up forwarding without end-user confirmation
- Select destination mailbox
- Choose disposition (Keep, Read, Delete, Archive)
- Add a forwarding address to bypass Gmail token confirmation

*Note:* Forwarding to external addresses may be restricted by domain settings. Internal forwarding works instantly.

### Use Cases:

- Forward HR inboxes during leave
- Auto-forward alerts to security team
- Set supervision for new joiners or interns

### **Related Articles:** Manage Email Forwarding Options in GAT Flow

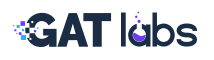

# **5. Delegation Management in GAT Flow**

Delegate inbox access at scale for users and groups.

Navigate: GAT Flow > Create Workflow > Select a Workflow Type

| ≪ 🤎 GAT Flow ∽       |   | Q                                                                               | ) 📫        | θ |
|----------------------|---|---------------------------------------------------------------------------------|------------|---|
| Q, Search in menu    | 1 |                                                                                 |            |   |
| MANAGERS             | ~ | Create workflow                                                                 |            |   |
| C Saved action sets  |   |                                                                                 |            |   |
| Y Create workflow    |   |                                                                                 |            |   |
| H Workflow           |   | Workflow type → H Search for a user →      Choose actions                       |            |   |
| 区 Approval           |   |                                                                                 |            |   |
| Event workflow       |   |                                                                                 |            |   |
| C Recurring workflow |   |                                                                                 |            |   |
| 🞝 Users              |   | Pada sintali delegadon to sun asela                                             |            |   |
| 😫 Groups             |   |                                                                                 |            |   |
| Classrooms           |   | Enter worknow description                                                       |            |   |
| Custom attributes    |   |                                                                                 |            |   |
| 2? Delegate flow     |   |                                                                                 |            |   |
| Preapproved access   |   |                                                                                 | 0/1000     |   |
| CONFIGURATION        | ~ |                                                                                 |            | 2 |
| វថ្មីវ Settings      |   | Modify  Conditional flow Include suspended users Run immediately after approval | er<br>Next | 1 |

### Follow the steps, adding user and choosing an action (Set Email Delegation)

| ৩ Workfle            | ow type                | ÷                  | ŧŧ        | Search for a user | ÷ | Û | Choose actions  |           |
|----------------------|------------------------|--------------------|-----------|-------------------|---|---|-----------------|-----------|
|                      |                        |                    |           | Start<br>E        |   |   |                 |           |
| Set email delegation | n from the workflow us | are to the upprice | alacted b | alow              |   |   |                 | ×         |
| 1 * Delegate         | to                     |                    |           | edudemobsn.com    |   |   |                 |           |
| Temporary delegation | from<br>to             |                    |           |                   |   |   |                 |           |
|                      |                        |                    |           | e e               |   |   |                 |           |
|                      |                        |                    |           | End               |   |   |                 |           |
|                      |                        |                    |           |                   |   |   |                 |           |
| Back                 |                        |                    |           |                   |   |   | 2 Send approval | l request |

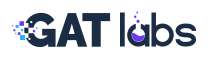

### **Available Features:**

- Add/remove email delegates for users
- Assign delegation to entire Google Groups
- Bulk copy or move delegates between users
- Include delegation as part of onboarding/offboarding workflows
  - Bulk Email Delegation

### **Related Articles:**

- Move or Copy Email Delegations
- Add Delegation to Group Members
- Delegation to Google Groups
- Set Email Delegation and Auto-Forward to Manager

# 6. Deleting Risky Emails

Remove malicious or sensitive emails directly from inboxes to prevent breaches and enforce compliance.

Navigate:

| GAT+ | > | Email | 1 |
|------|---|-------|---|
|      |   |       |   |

| 🔎 GAT+ 🔸 🛛 🗧           | Emails Ema      | ill Content Search User statistics Group statistics External From/To Sender/Receiver Domain Connections  | Domain Connections Graph Ma |
|------------------------|-----------------|----------------------------------------------------------------------------------------------------|-----------------------------|
| <u>د الم</u>           | Email messag    | jes filters                                                                                              |                             |
| A Dashboard            |                 |                                                                                                    |                             |
| AUDIT AND MANAGEMENT   | S Current       | © Recent H Saved                                                                                         | Files sent only out         |
| Without 1              |                 |                                                                                                    | 5 Files sent only internal  |
| Sers .                 | Name            | Unnamed                                                                                                  | 100 C                       |
| Contacts               | Definition      | AND ~ Add rule • Add group                                                                               | 2                           |
| Classroom              |                 |                                                                                                    | ords 🝸 🔽 🗠 🖽 😂              |
| Classroom Insights     | <u> </u>        | Subject - contains -                                                                                     |                             |
| ## Applications        |                 | sensitive data                                                                                           | 25 50 100                   |
| ChromeOS Devices       |                 | Pata Salda (salative): availave developmenta include full deve (A0-00 to 22:50) as menths (1 to last dev | Citali data a Antiana       |
| Di Mobile Devices      |                 | of month) in your GAT configured time zone Etc/UTC C                                                     | Gmail date 🤤 Actions        |
| 🖨 Drive                |                 |                                                                                                    | Jun 15, 2022                |
| 🖾 Email 🚺              | Scheduled       |                                                                                                    | 17:53:23                    |
| 🕂 Classic Sites        | Created         | 2 hours ago by monika@gedudemobsn.com                                                                    | Jun 15, 2022                |
| 🛗 Calendars            |                 |                                                                                                    | 18:58:27 🔓 🔹                |
| Meet                   | Modified        | 2 hours ago by monika@gedudemobsn.com                                                                    |                             |
| E YouTube              |                 | Note, filter results are not presorted on any particular field.                                          | 25 50 100                   |
| () User Logins         |                 | 4                                                                                                    |                             |
| One Click Reports      | 🛎 Import 💆 Expr | H New Anniv BAnniv & Save Cancel                                                                         |                             |
| A Google Workspace DLP |                 |                                                                                                    |                             |

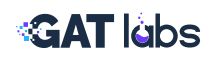

### Steps:

- Search by keyword, sender, subject, date, or recipient
- Filter results and select emails
- Choose "Remove" to delete from inboxes (Super Admin permissions required)

### Use Cases:

- Clean up phishing attempts
- Remove confidential emails sent by mistake
- Enforce compliance after HR/legal request

### Tip:

Deletion is a powerful action. Always review content with a delegated auditor or Security Officer using GAT Unlock before removing emails.

**Related Articles:** Delete Domain Users' Emails That Pose Security Risks

# Best Practices for Email Auditing & Delegation

- Review email delegation regularly to remove unused or outdated access
- **2.** Set alerts for risky forwarding/filter behavior
- Automate recurring workflows (e.g., audits, onboarding)
   via GAT Flow
- **4.** Always export and save audit logs before making changes
- 5. Use GAT Flow roles and approvals to delegate safely without full admin rights

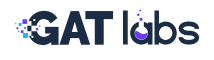

# Want To Learn More?

**VISIT OUR WEBSITE** 

VISIT OUR RESOURCES PAGE

TRAINING SESSIONS CALENDAR

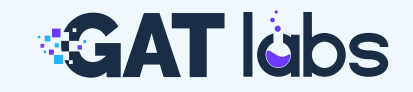